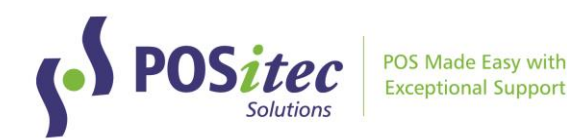

# How to Install FINESTRA v2022.3.52 (or higher)

October 2022

## **Before You Begin**

- This upgrade may take up to 30 minutes to install. We recommend you do the upgrade outside of store hours
- This upgrade must be run on your Server, Host Till or Host Workstation
- You must exit out of Finestra on all Cash Registers and Workstations before you begin the upgrade. You must stay logged out until the update completes

## **Upgrade Procedures**

#### <u> Step 1 - Exit Finestra</u>

• Before you begin, exit Finestra on all Cash Registers and Workstations

#### Step 2 - Update Finestra

1. On your Host Computer, **[Double-click]** the This PC or Computer icon or

[Left-click] the Folder icon in the Task Bar

2. Browse to D:\PSI\Mpos\Releases or

Browse to R:\Mpos\Releases

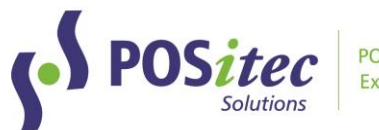

| 🖸 📙 🖛 I          | Manage                        | Release             |             | - 🗆    |
|------------------|-------------------------------|---------------------|-------------|--------|
| File Home Share  | View Application Tools        | _                   |             |        |
| ← → 丶 ↑ 📙 « Data | a (D:) > PSI > Mpos > Release | ✓ ひ                 | elease      |        |
| 10.11            | Name                          | Date modified       | Туре        | Size   |
| Quick access     | 🖑 EmailTill                   | 2020-08-06 5:45 AM  | Application | 523 KB |
| Desktop 🖈        | 📑 UpdateFinestra              | 2020-12-08 11:52 AM | Application | 94 KB  |
| Downloads #      |                               |                     |             |        |
| Documents *      |                               |                     |             |        |
| E Pictures 🖈     |                               |                     |             |        |
| Music            |                               |                     |             |        |
| 📑 Videos         |                               |                     |             |        |
| lene OneDrive    |                               |                     |             |        |
| 💻 This PC        |                               |                     |             |        |
|                  |                               |                     |             |        |

3. **[Double-click]** the UpdateFinestra program, then at the *"User Account Control"* prompt, select **[Yes]** 

| User Account Control<br>Do you want to allow this app from an<br>unknown publisher to make changes to your<br>device? |  |  |  |  |
|----------------------------------------------------------------------------------------------------|--|--|--|--|
| UpdateFinestra.exe<br>Publisher: Unknown<br>File origin: Hard drive on this computer<br>Show more details             |  |  |  |  |
| Yes No                                                                                                    |  |  |  |  |

4. Confirm the Available Versions field is set to 2022.3.52 then select [Start]

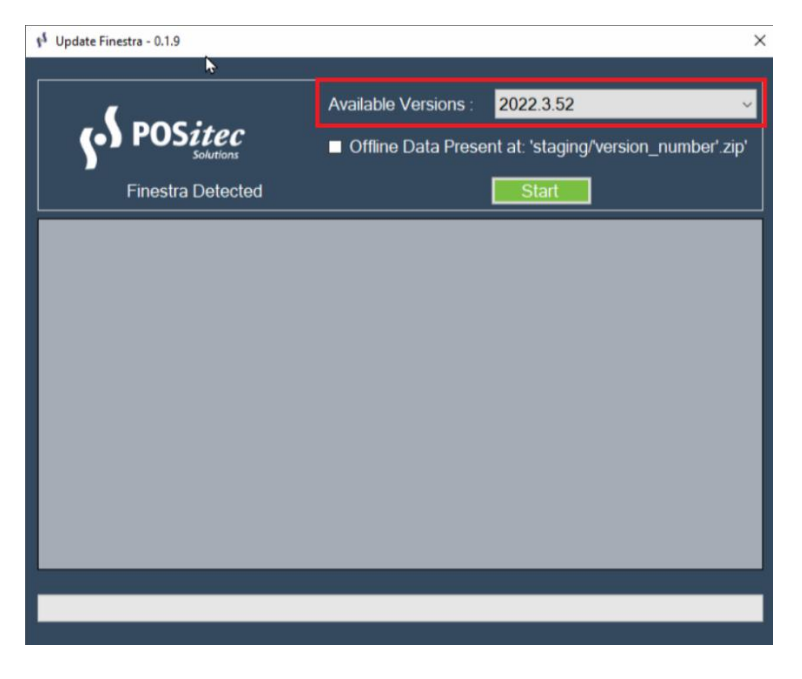

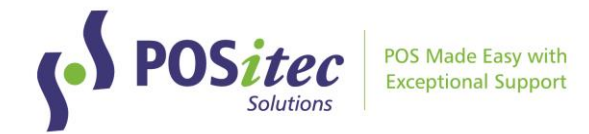

5. The Release Version will confirm when it's complete.

### **Troubleshooting**

If the system is unable to complete the upgrade for any reason, it will automatically roll itself back and you will see a prompt to contact POSitec Customer Support.

- You are still able to operate your system completely!
- Email <u>Support@POSitec.com</u> or call **1.800.667.4605** on the next business day

POSitec Customer Support will determine the cause of the issue and correct it so you can proceed with the upgrade.

Release notes for **FINESTRA v.2022.3** can be found at:

www.positec.com/POSitec Portal/Release Versions